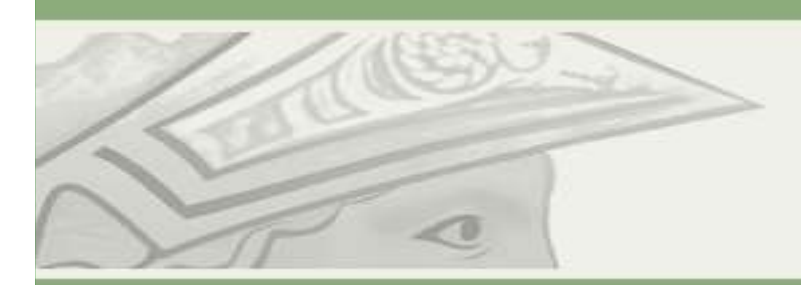

Pró-Reitoria de Pós-Graduação e Pesquisa Universidade Federal do Rio de Janeiro

# AJUDA - SIGA - ALUNO

# COMO FAÇO PARA ME INSCREVER DE DISCIPLINAS?

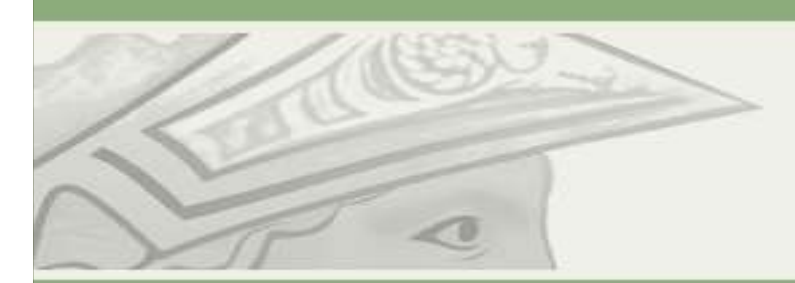

Pró-Reitoria de Pós-Graduação e Pesquisa

Universidade Federal do Rio de Janeiro

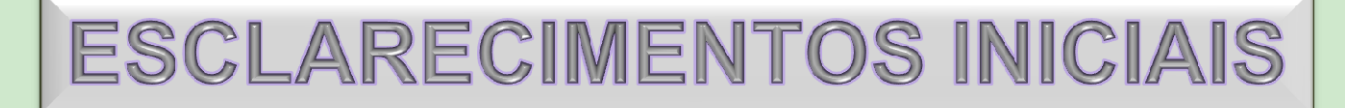

- A INSCRIÇÃO EM DISCIPLINAS SEGUE O CALENDÁRIO DE ATOS ACADÊMICOS DIVULGADOS PELA PR2. PERGUNTE AO SEU PROGRAMA, QUAL CALENDÁRIO ELES UTILIZAM E (<u>http://www.pr2.ufrj.br/calendarioAcademico</u>) ACOMPANHE DE PERTO O CALENDÁRIO DO SEU CURSO PARA NÃO PERDER AS DATAS.
- O PEDIDO DE INSCRIÇÃO NÃO GARANTE QUE VOCÊ SERÁ ALOCADO NA DISCIPLINA. AO FINAL DE CADA PERÍODO (INSCRIÇÃO, ALTERAÇÃO E TRANCAMENTO), O SISTEMA FECHA E CONFIRMA TODOS OS PEDIDOS DE INSCRIÇÃO, TRANCAMENTO E TRANSFERÊNCIA REALIZADOS. FIQUE ATENTO, POIS SUA MATRÍCULA SERÁ CANCELADA AUTOMATICAMENTE POR ABANDONO SE, QUANDO O PERÍODO FECHAR, VOCÊ NÃO TIVER INSCRITO EM NENHUMA DISCIPLINA.
- ,NO CASO DE ALGUM IMPEDIMENTO SEU, AS SECRETARIAS ACADÊMICAS PODEM REALIZAR A INSCRIÇÃO DIRETA DOS ALUNOS. SÓ QUE, NESTE CASO, ESSAS INSCRIÇÕES SÓ PODEM SER MODIFICADAS PELA PRÓPRIA SECRETARIA.

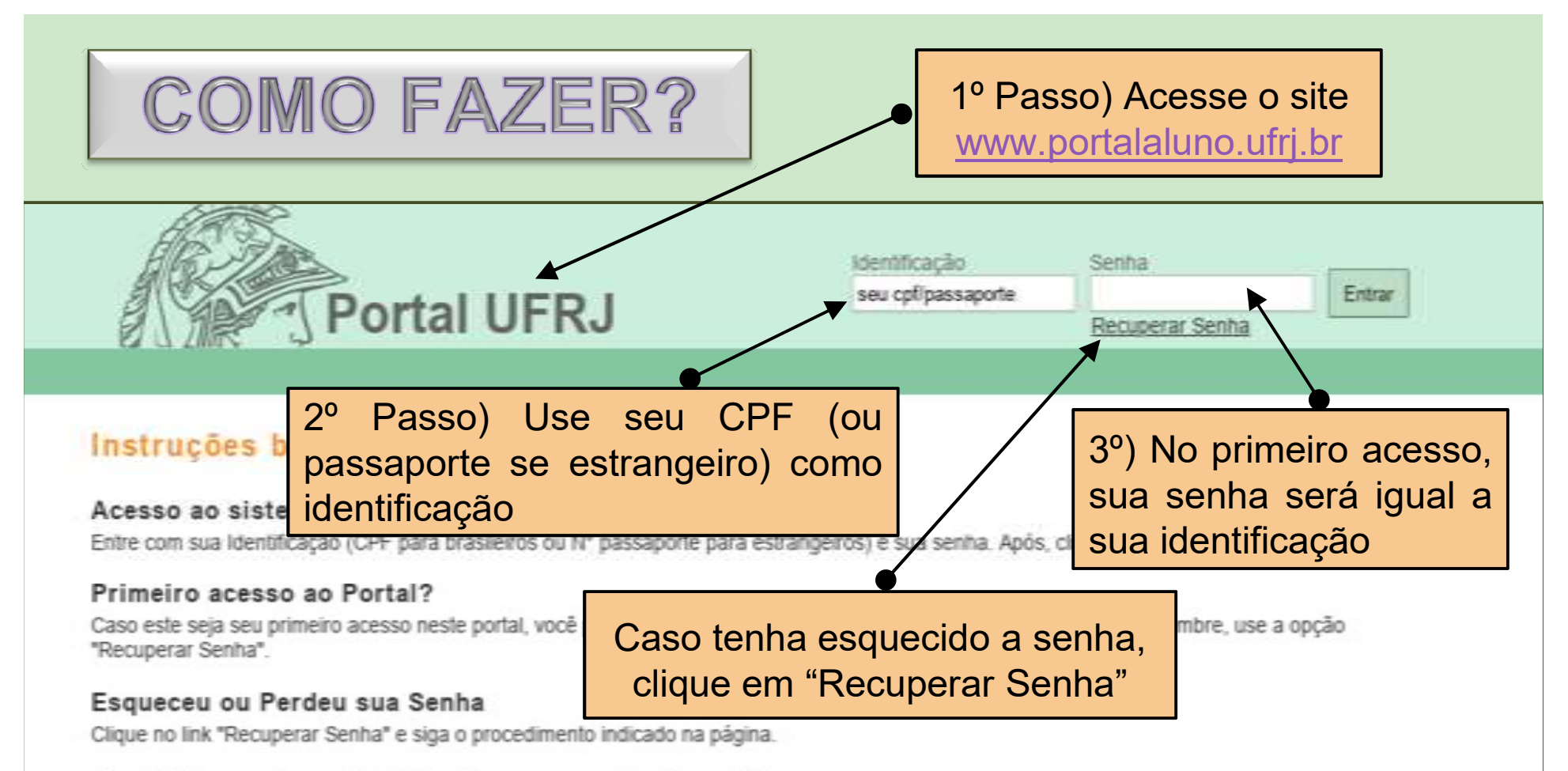

#### E-mail incorreto na tentativa de recuperação de senha

Caso seu e-mail esteja cadastrado incorretamente, você não receberá sua senha. Caso não receba sua senha nova após algumas horas, sugerimos que você procure sua secretaria acadêmica, que pode alterar sua senha.

Portal da Universidade Federal do Rio de Janeiro - UFRJ

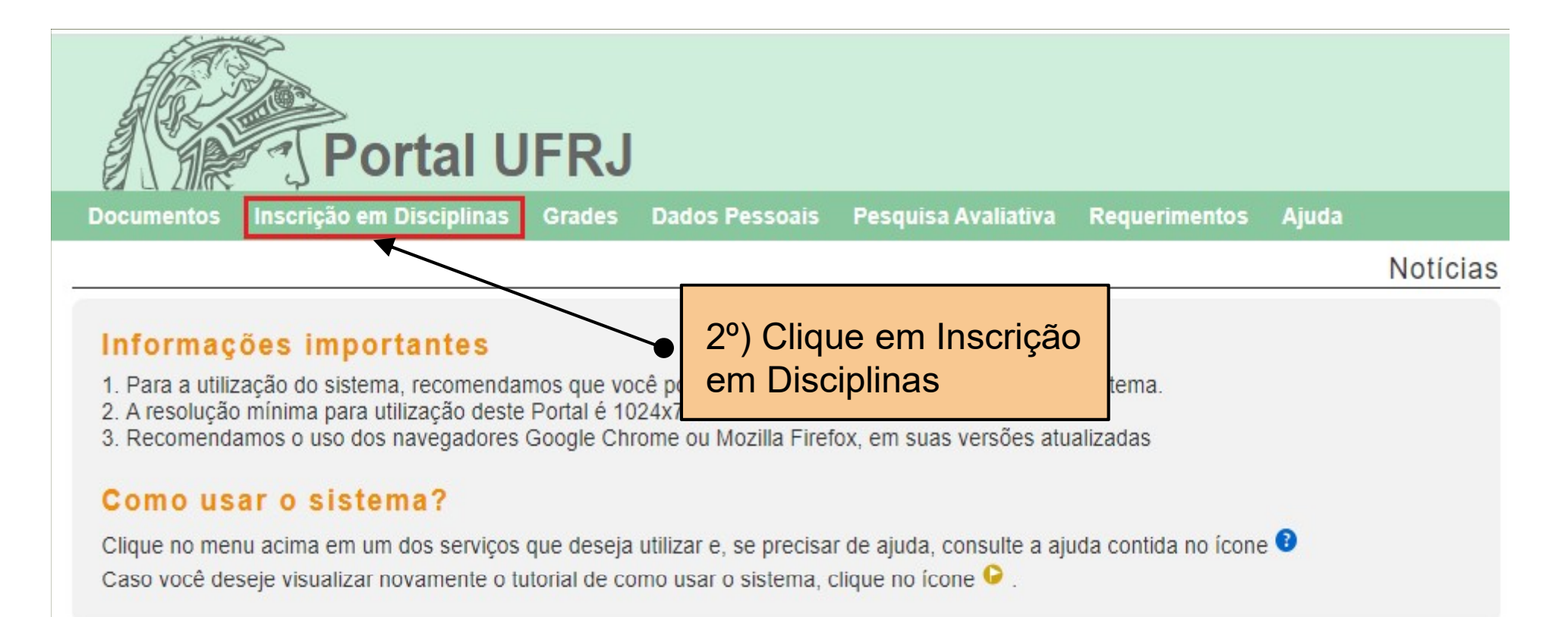

### NOTÍCIAS

#### Importante: Atualização de dados pessoais no SIGA

#### Caro estudante,

Em breve, será disponibilizado um novo canal para atendimento de suas solicitações.

Para garantir o seu acesso ao novo serviço e para que a nossa comunicação seja efetiva, o preenchimento completo de seus dados pessoais no SIGA é muito importante, assim como sua atualização periódica.

Dados obrigatórios necessários para uso do novo canal: Nome, CPF, RG e Órgão expedidor, Endereço Residencial, País, Estado, Cidade, CEP e e-mail pessoal. Para aluno estrangeiro, em substitu... Leia mais

#### Dúvidas frequentes - Períodos remotos

1) Onde obter informações sobre as atividades remotas?

Nenhuma atividade remota é realizada pelo Portal UFRJ e o sistema também não envia automaticamente nenhuma informação a respeito. O funcionamento das atividades remotas é definido pelo docente. Assim, não possuímos informações sobre tais atividades. Desse modo, o aluno

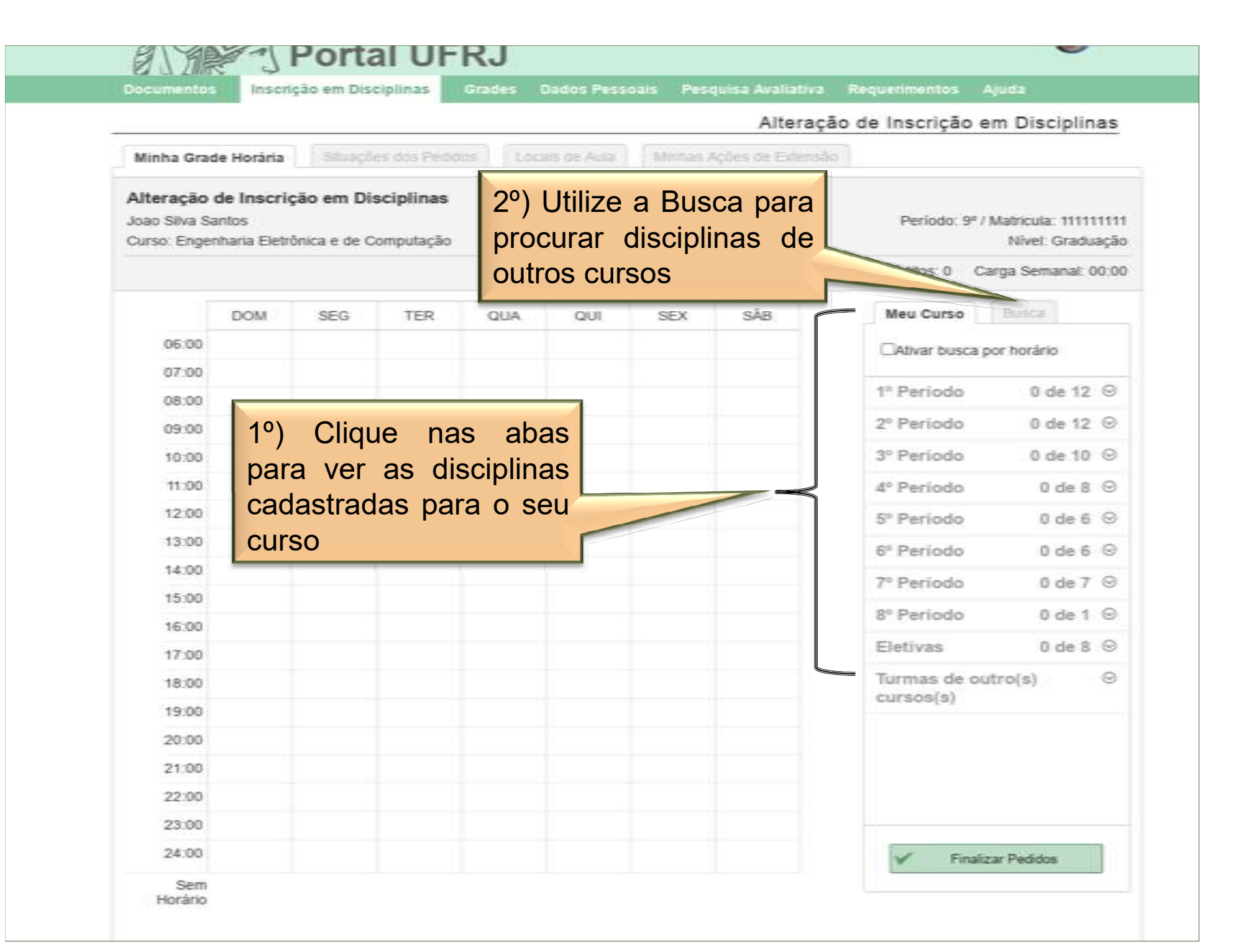

|                                            | _                                            |                                      |                                  |                                                                      | _         |              | Alteraç          | ão de Inscrição                                        | em Disciplinas                             |                          |
|--------------------------------------------|----------------------------------------------|--------------------------------------|----------------------------------|----------------------------------------------------------------------|-----------|--------------|------------------|--------------------------------------------------------|--------------------------------------------|--------------------------|
| Minha Grad                                 | le Horária                                   |                                      | fies dos Ped                     |                                                                      | Elle, Add | )] [:MittacK | ções de Externil |                                                        |                                            |                          |
| Alteração<br>Joao Silva Si<br>Curso: Engel | <b>de Inscrig</b><br>intos<br>intaria Eletri | ç <mark>ão em D</mark><br>ônica e de | <b>lisciplinas</b><br>Computação | -                                                                    |           |              |                  | Periodo: 91                                            | / Mafricula: 111111111<br>Nivel: Graduação |                          |
|                                            |                                              |                                      |                                  |                                                                      |           |              |                  | Créditos: 49                                           | Carga Semanat 17:00                        |                          |
|                                            | DOM                                          | SEG                                  | TER                              | QUA                                                                  | QUI       | SEX          | SĂB              | Meu Curso                                              | Berra .                                    |                          |
| 06:00                                      |                                              |                                      |                                  |                                                                      |           |              |                  | Clathor busic                                          | nor torico                                 |                          |
| 07:00                                      |                                              |                                      |                                  |                                                                      |           |              |                  | CParran Local                                          | por tionacio                               |                          |
| 08:00                                      |                                              |                                      |                                  | Fis. IV-A/                                                           |           | Fis. IV-A/   |                  | 1º Periodo 0 de 12 © *                                 |                                            |                          |
| 09:00                                      |                                              |                                      |                                  | 1/08:00                                                              |           | 1/08:00      |                  | 2º Periodo                                             | 2º Periodo 0 de 12 😔                       |                          |
| 10.00                                      |                                              |                                      |                                  |                                                                      |           |              |                  | 3º Periodo                                             | 0 de 10 😔                                  |                          |
| 11:00                                      |                                              |                                      |                                  |                                                                      |           |              |                  | 4º Periodo                                             | 0 de 8 @                                   |                          |
| 12:00                                      |                                              |                                      |                                  |                                                                      |           | CIRCUITO     |                  | 5º Periodo                                             | 1 de 6 ⊗                                   |                          |
| 13.00                                      |                                              |                                      |                                  | CIRCUITO                                                             |           | ELETRICO     |                  | Providence and the second                              | 10.000 (0.000)                             | 10) Clique               |
| 14.00                                      |                                              |                                      |                                  | ELETRICO                                                             |           | STIELT       |                  | ARQUITETUR<br>COMPUTADO                                |                                            |                          |
| 15.00                                      |                                              |                                      |                                  |                                                                      |           | -            |                  | EEL580 5.000000 créditos<br>Nº Pedidos, ND - Vagas, ND |                                            | Disciplin                |
| 16:00                                      |                                              |                                      |                                  |                                                                      |           |              |                  | JOSE PAULO                                             | deseiad                                    |                          |
| 17:00                                      |                                              |                                      |                                  |                                                                      |           |              |                  |                                                        |                                            |                          |
| 18.00                                      |                                              |                                      |                                  |                                                                      |           | Calculo III  |                  | CIRCUITOS ELETRICOS II EL 1                            |                                            |                          |
| 19:00                                      |                                              |                                      |                                  |                                                                      |           | and - Herine |                  | Nº Pedidos: N                                          |                                            |                          |
| 20.00                                      |                                              |                                      | Fig-III-A/                       | Calculo III<br>T.A., Linte                                           |           |              |                  | MARIANE REMBOLD                                        |                                            |                          |
| 21:00                                      |                                              |                                      | Noturna                          |                                                                      |           |              |                  | PERMOLIN                                               |                                            |                          |
| 22:00                                      |                                              |                                      |                                  |                                                                      |           |              |                  | ELETRÔNICA                                             | IL EL1                                     |                          |
| 23:00                                      |                                              |                                      |                                  |                                                                      |           |              |                  | EEL410 5 000                                           | 000 créditos *                             |                          |
| 24:00                                      |                                              |                                      |                                  |                                                                      |           |              |                  | 🖌 Firu                                                 | vizar Pedidos                              |                          |
| Sem<br>Horâno                              | Trabalho de<br>Conclusão                     | -                                    | di<br>di                         | 1°) Observe que<br>disciplinas sem Horário<br>aparecem fora da grade |           |              |                  | 2                                                      | .º) Após es<br>is disciplina               | colher tod<br>as, clique |

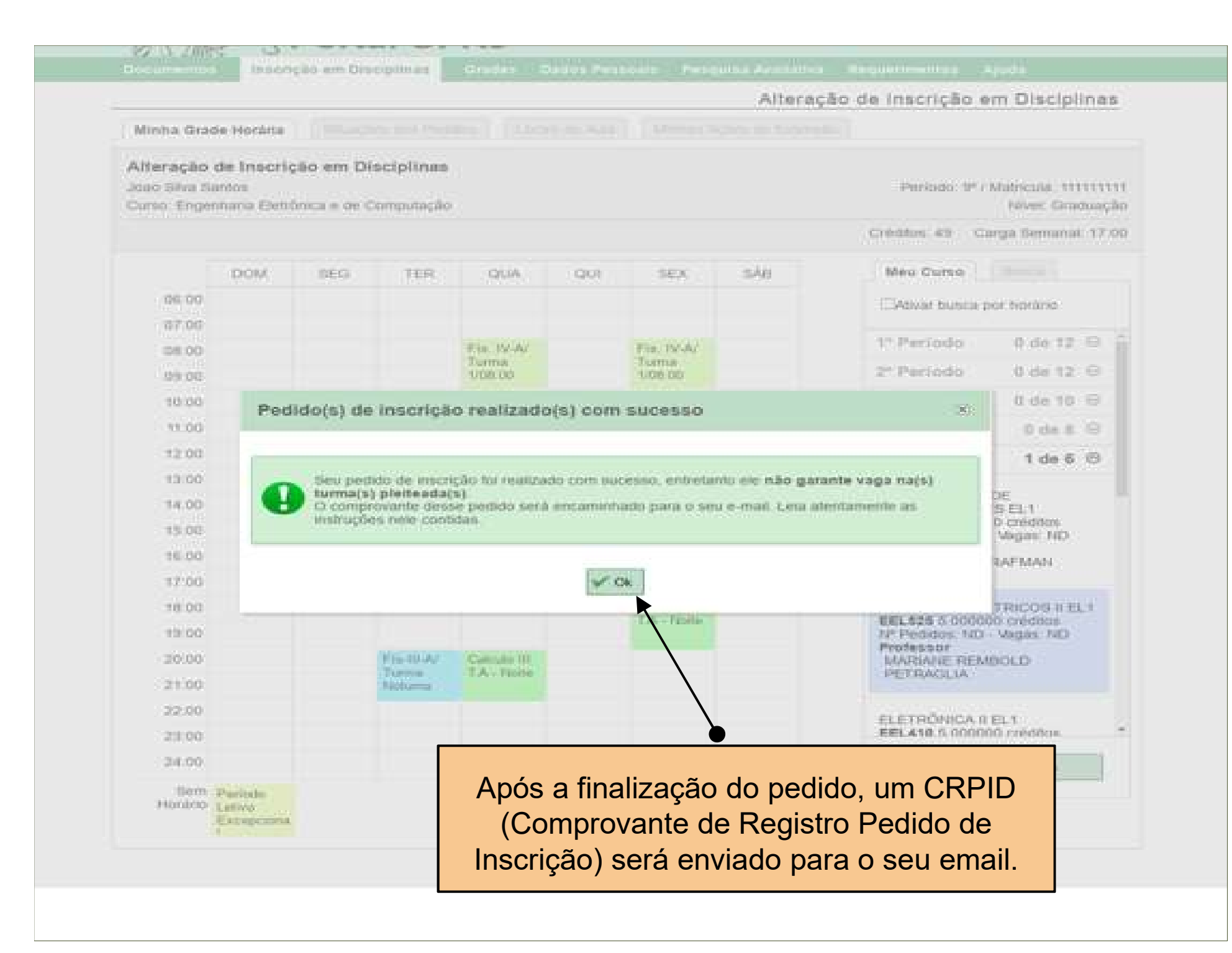

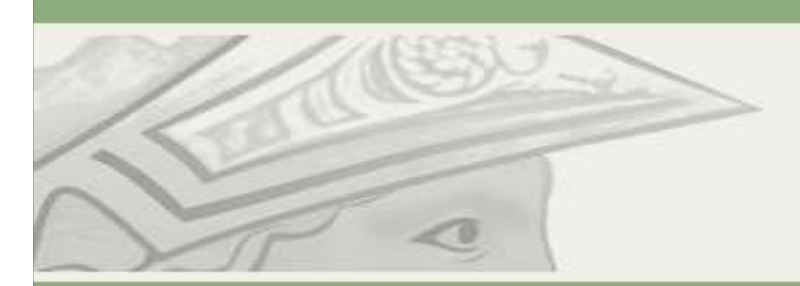

Pró-Reitoria de Pós-Graduação e Pesquisa

Universidade Federal do Rio de Janeiro

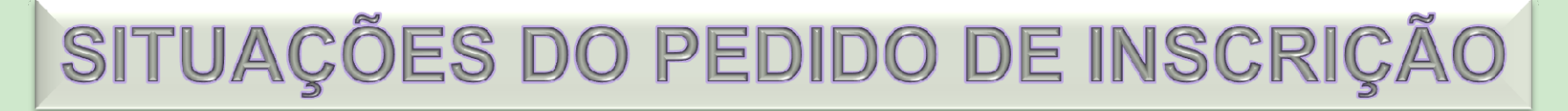

- NORMAL: INSCRITO NA DISCIPLINA
- INSCRIÇÃO PENDENTE: INSCRITO NA DISCIPLINA. ESSA SITUAÇÃO SERÁ RESOLVIDA PELA SECRETARIA DO SEU CURSO.
- LOTAÇÃO ESGOTADA: VOCÊ NÃO POSSUI VAGA NA TURMA (DISCIPLINA) MAS AINDA PODE SER REALOCADO CASO ALGUMA VAGA SEJA ABERTA DURANTE O PERÍODO DE INSCRIÇÃO.
- SITUAÇÕES DE INSCRIÇÃO IRREGULAR:: SITUAÇÕES COMO "<u>FALTA DE REQUISITO</u>", "<u>MAIS DE 32 CRÉDITOS</u>", "<u>MENOS DE 6</u> <u>CRÉDITOS</u>" GARANTEM A VAGA, PORÉM PRECISAM SER AUTORIZADAS PELA SECRETARIA DO CURSO. CASO CONTRÁRIO, SERÃO EXCLUÍDAS AO FINAL DO PERÍODO (NO FECHAMENTO DO PERÍODO)

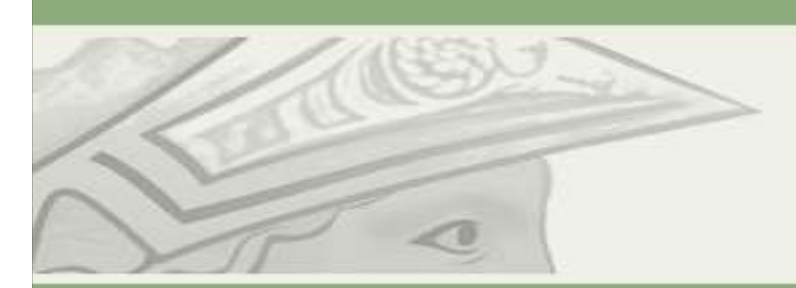

Pró-Reitoria de Pós-Graduação e Pesquisa

Universidade Federal do Rio de Janeiro

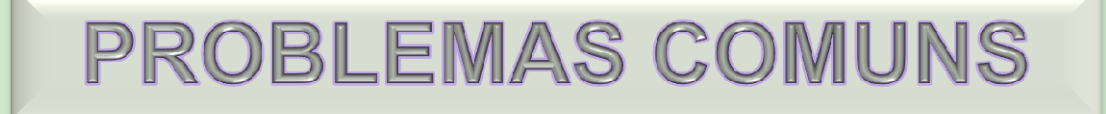

- PROBLEMA: NÃO CONSIGO TRANCAR UMA DISCIPLINA PORQUE FUI INSCRITO POR INSCRIÇÃO DIRETA.
- SOLUÇÃO: PROCURAR SUA SECRETARIA ACADÊMICA
- OBS: SOMENTE SECRETARIAS PODEM EFETUAR
  TRANCAMENTO EM INSCRIÇÕES DIRETAS.

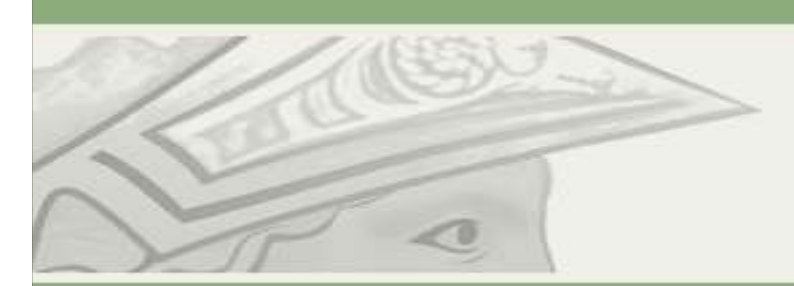

Pró-Reitoria de Pós-Graduação e Pesquisa Universidade Federal do Rio de Janeiro

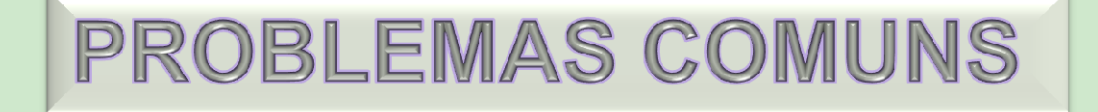

- PROBLEMA: NÃO APARECE OPÇÃO PARA TRANCAR A DISCIPLINA E/OU ME INSCREVER.
- SOLUÇÃO: VERIFIQUE O CALENDÁRIO DE ATOS ACADÊMICOS E A SITUAÇÃO DA SUA MATRÍCULA (ATIVO. TRANCADO, CANCELADO). QUALQUER PROBLEMA, PROCURE SUA SECRETARIA ACADÊMICA.

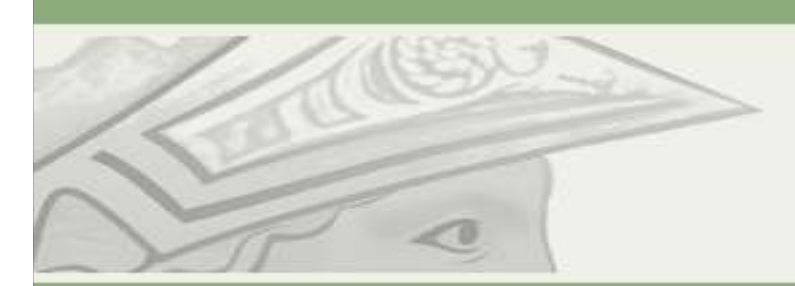

Pró-Reitoria de Pós-Graduação e Pesquisa

Universidade Federal do Rio de Janeiro

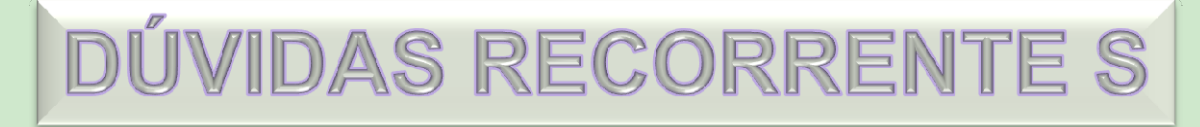

- PRECISO DE:
- UMA DECLARAÇÃO DE ALUNO REGULARMENTE MATRICULADO OU CONCLUINTE
- UMA DECLARAÇÃO PARA TIRAR MEU PASSE LIVRE UNIVERSITÁRIO
- BOLETIM (USADO NA GRADUAÇÃO) OU HISTÓRICO (NÃO OFICIAL) O OFICIAL SÓ NA COORDENAÇÃO DO SEU PROGRAMA.
- MINHA CRPID (COMPROVANTE DE REGISTRO DE PEDIDO DE INSCRIÇÃO EM DISCIPLINAS)
- MEU BOA (BOLETIM DE ORIENTAÇÃO ACADÊMICA) USADO NA GRADUAÇÃO
- SOLUÇÃO NO PRÓXIMO SLIDE

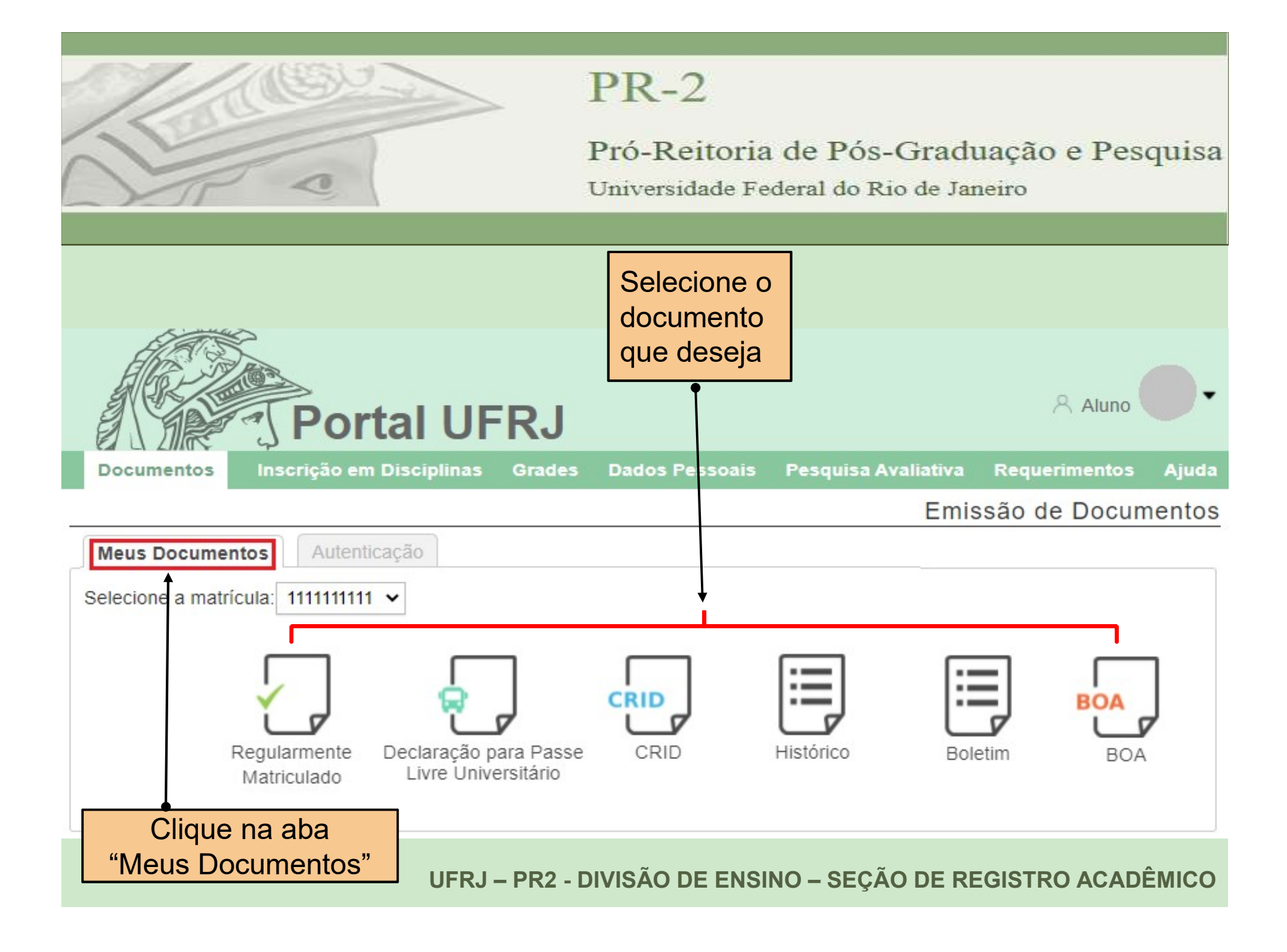

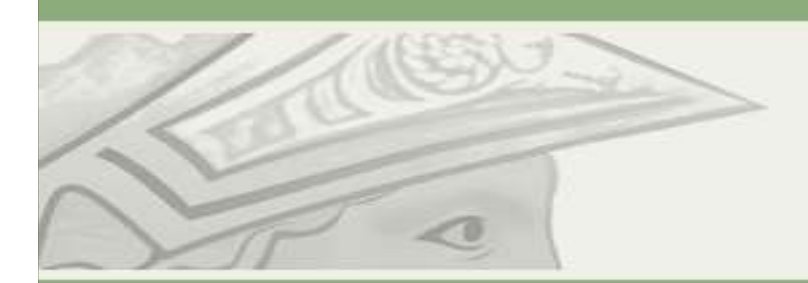

#### Pró-Reitoria de Pós-Graduação e Pesquisa

Universidade Federal do Rio de Janeiro

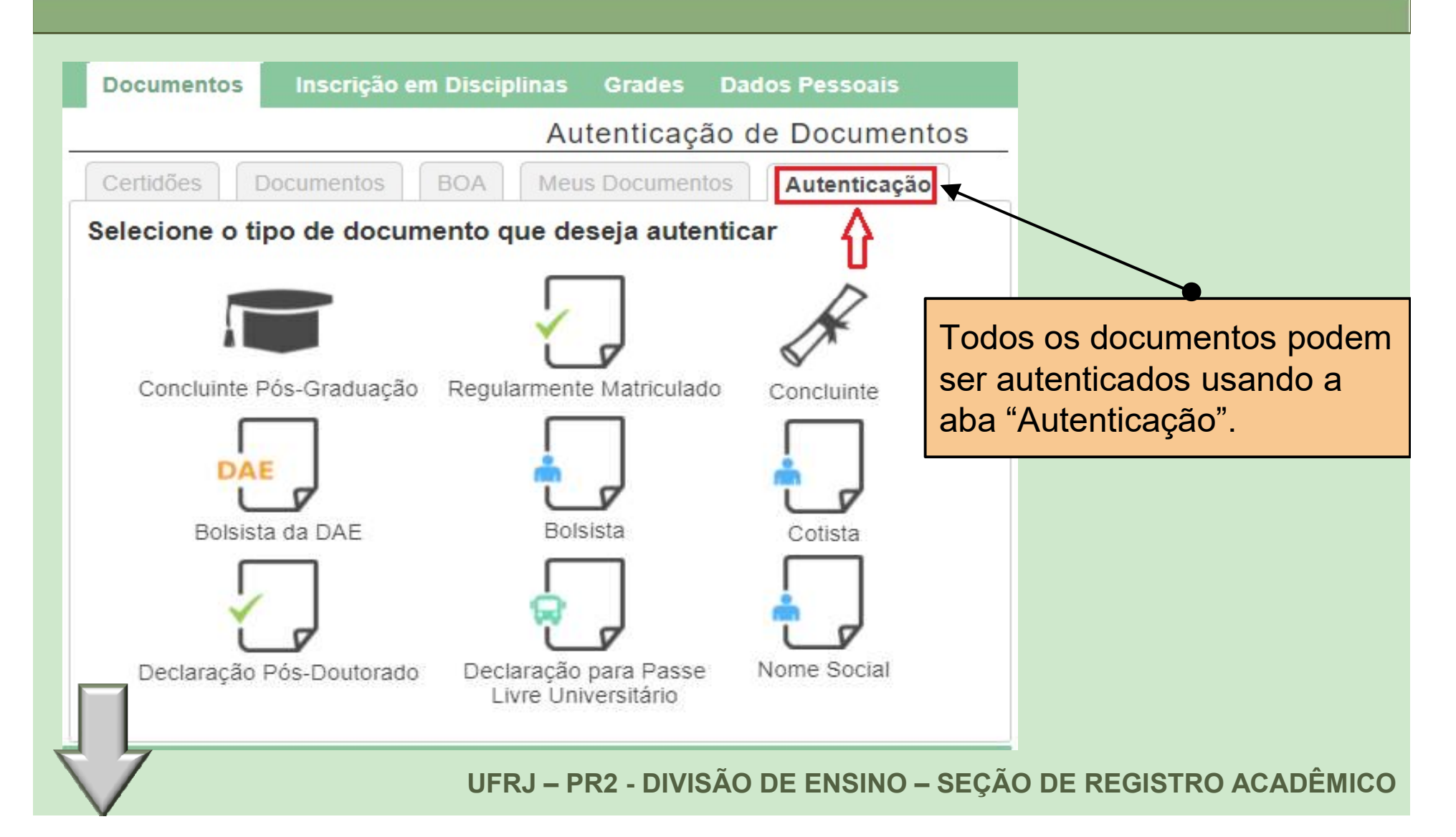

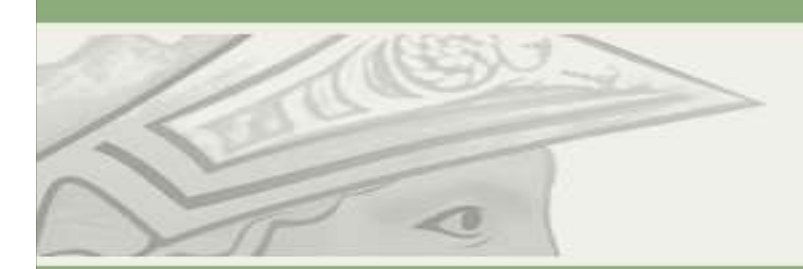

Pró-Reitoria de Pós-Graduação e Pesquisa

Universidade Federal do Rio de Janeiro

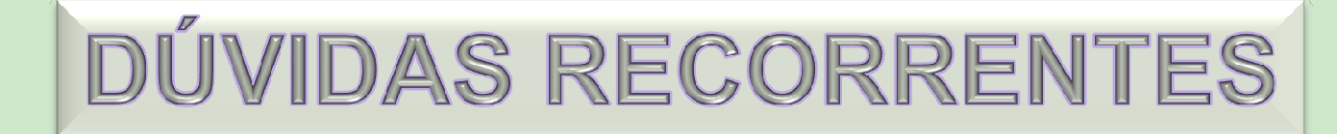

### COMO FAÇO PARA TER ACESSO A MINHA CARTEIRA DE ESTUDANTE DIGITAL?

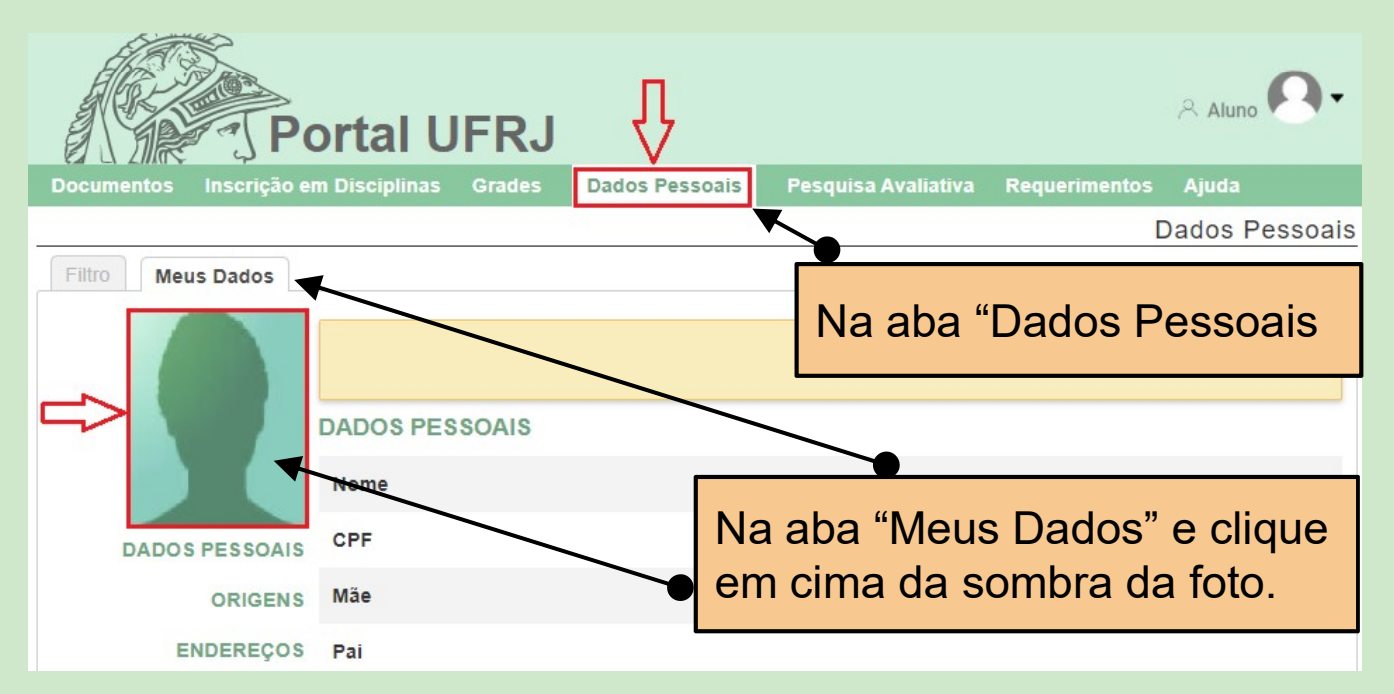

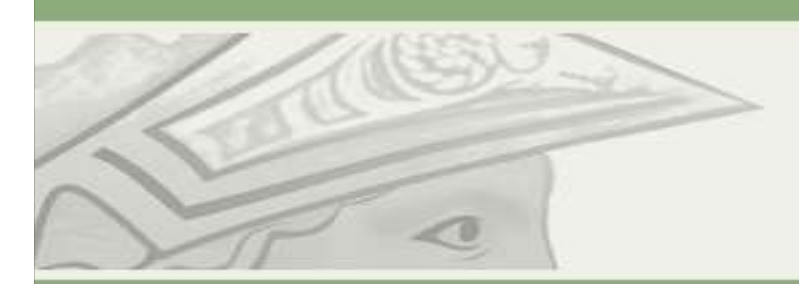

#### Pró-Reitoria de Pós-Graduação e Pesquisa

Universidade Federal do Rio de Janeiro

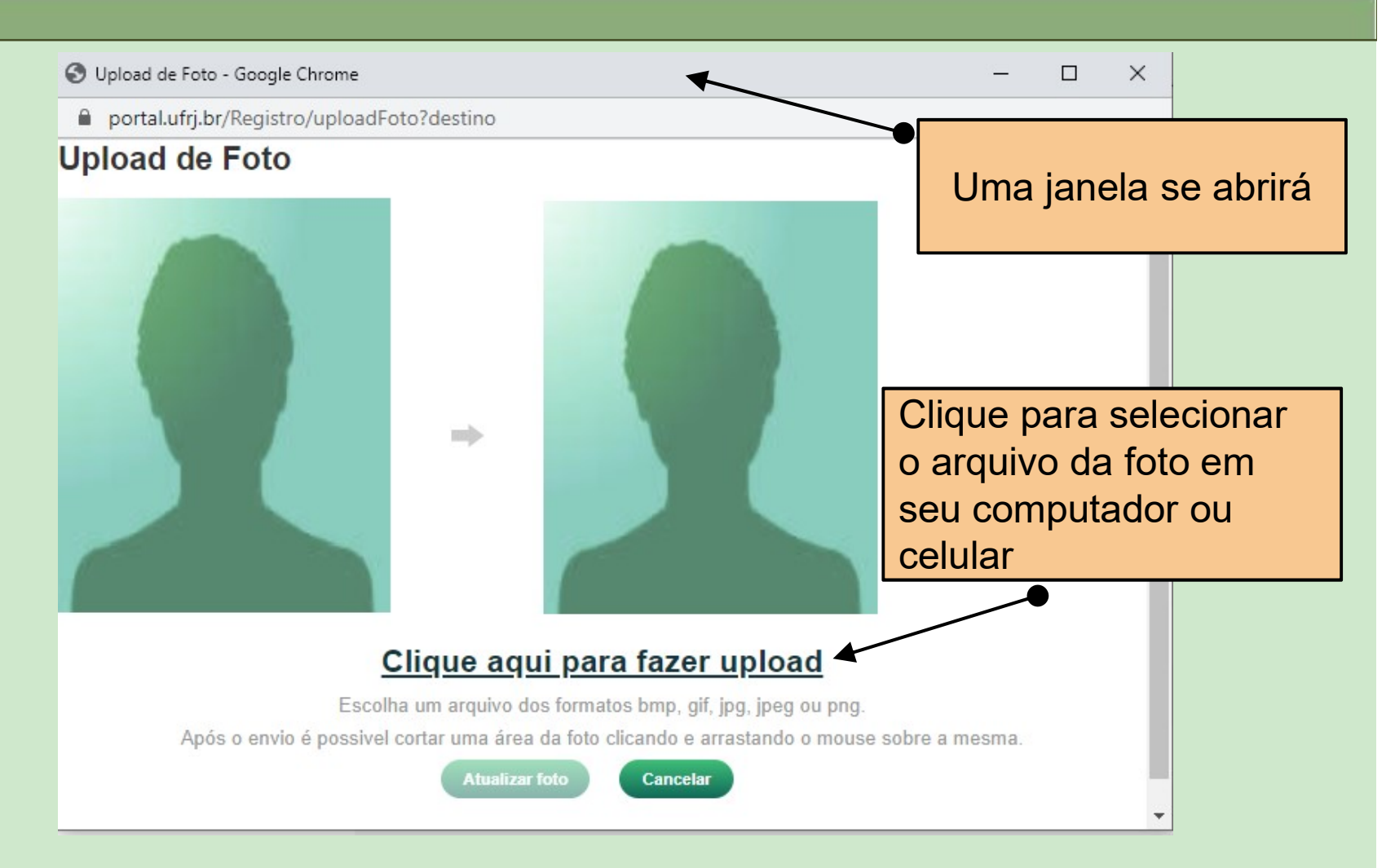

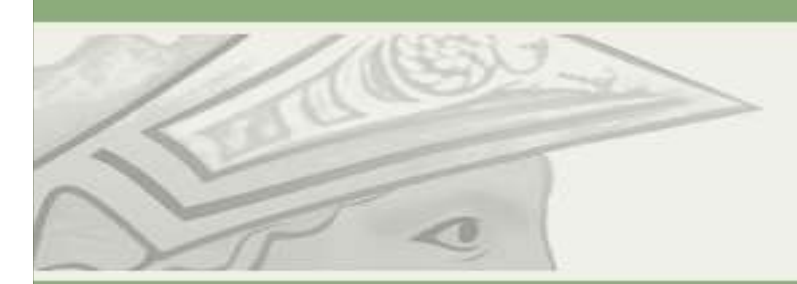

#### Pró-Reitoria de Pós-Graduação e Pesquisa

Universidade Federal do Rio de Janeiro

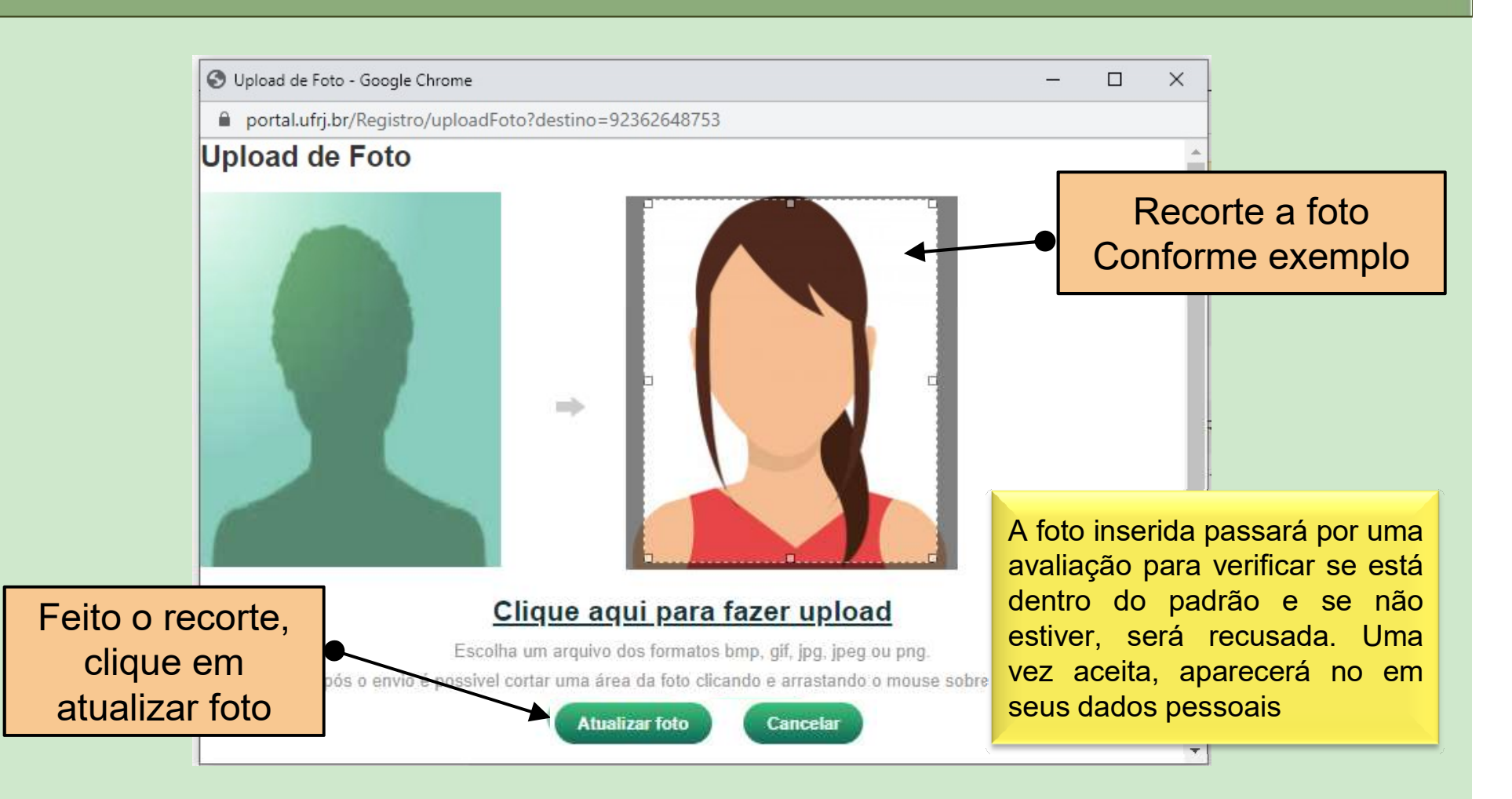

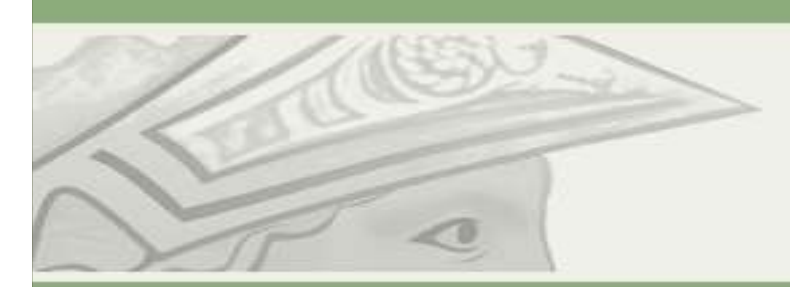

Pró-Reitoria de Pós-Graduação e Pesquisa

Universidade Federal do Rio de Janeiro

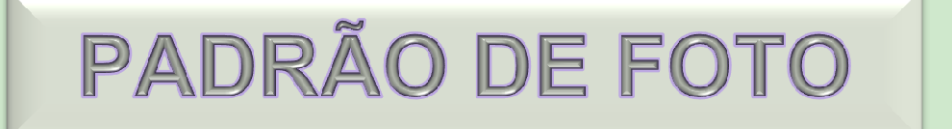

- FOTOGRAFIA DIGITAL COLORIDA (NÃO PODE SER FOTO DIGITALIZADA)
- RECENTE (COM MENOS DE 6 MESES)
- NA PROPORÇÃO 3X4, OU SEJA, NO TAMANHO 33 mm (LARG) X 44 mm (ALT)
- FUNDO TOTALMENTE BRANCO, SEM NENHUMA TEXTURA OU FILTROS
- ARQUIVO EM FORMATO PNG OU JPEG (TAMANHO MÁXIMO DE 100 KB)
- NA FOTO O ALUNO(A) DEVERÁ ESTAR DE FRENTE, COM A IMAGEM DO OMBRO PARA CIMA, CONTENDO PRATICAMENTE SÓ O ROSTO.

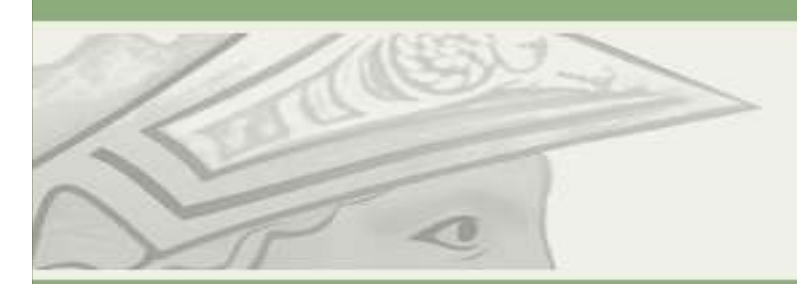

Pró-Reitoria de Pós-Graduação e Pesquisa

Universidade Federal do Rio de Janeiro

## OUTRAS INFORMAÇÕES RELEVANTES

- É IMPORTANTE QUE TODA A SUA DOCUMENTAÇÃO SEJA ENTREGUE NA SECRETARIA DO SEU CURSO NO ATO DA SUA MATRÍCULA.
- NO CASO DA IDENTIDADE, DÊ PREFERÊNCIA EM ENTREGAR SUA IDENTIDADE CIVIL OU MILITAR. EVITE A CNH POIS NÃO TEM A NATURALIDADE.
- O CONTATO DOS ALUNOS DEVERÁ SER SEMPRE COM A COORDENAÇÃO E/OU SECRETARIA DO PROGRAMA.
- NO PORTAL ALUNO UFRJ, NA ABA "MEUS DADOS PESSOAIS" COMPLETE AS INFORMAÇÕES QUE ESTIVER FALTANDO E MANTENHA ESSES DADOS SEMPRE ATUALIZADOS (E-MAIL, TELEFONES E ENDEREÇO). É IMPORTATNTE PARA A INSTITUIÇÃO CONSEGUIR LOCALIZAR UM DISCENTE – SE E QUANDO FOR NECESSÁRIO, MESMO QUE SEJA EGRESSO.
- O ALUNO SÓ TERÁ ACESSO A CARTEIRA DIGITAL NO APLICATIVO E OS DOCUMENTOS MENCIONADOS SE TIVER UM FOTO CADASTRADA EM "DADOS PESSOAIS" E COM TODOS OS SEUS DADOS PREENCHIDOS.

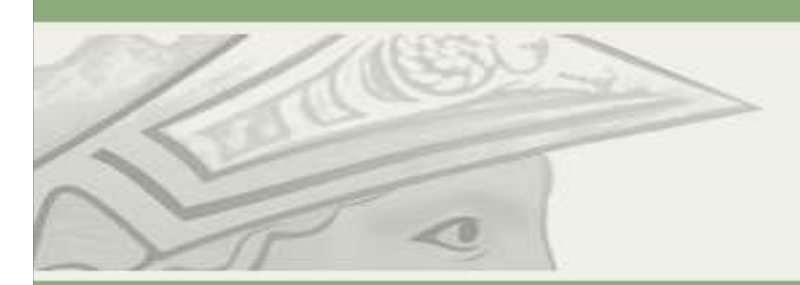

Pró-Reitoria de Pós-Graduação e Pesquisa Universidade Federal do Rio de Janeiro

## OUTRAS INFORMAÇÕES RELEVANTES

 PARA TER ACESSO A TUDO ISSO, É SÓ FAZER O DOWNLOAD O APLICATIVO DO PORTAL ALUNO UFRJ: <u>https://www.youtube.com/watch?v=4vMCHDuEyZw</u>

ASSISTA AOS DEMAIS VÍDEOS

- OS MITOS DA INSCRIÇÃO <u>https://www.youtube.com/watch?v=e8JIVSuytl8</u>
- INSCRIÇÃO TEM FASES? <u>https://www.youtube.com/watch?v=ImNzHO3BFV0</u>
- O QUE É CRID OU CRPID? <u>https://www.youtube.com/watch?v=4uNDXCFzWyo</u>
- O SISTEMA ME EXPULSOU! <u>https://www.youtube.com/watch?v=ImmKIn95Utc</u>
- CORRE AQUI QUE A INSCRIÇÃO ABRIU! <u>https://www.youtube.com/watch?v=J0uCIBvRVgM</u>
- CADÊ A MATÉRIA? SUMIU! <u>https://www.youtube.com/watch?v=rFjjtzWLWvw</u>

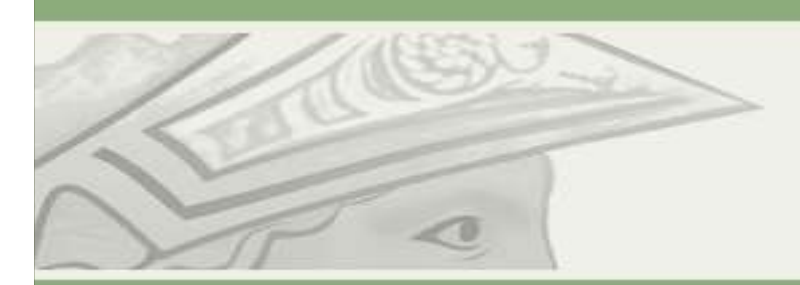

Pró-Reitoria de Pós-Graduação e Pesquisa

Universidade Federal do Rio de Janeiro

## OUTRAS INFORMAÇÕES RELEVANTES

 SOLICITE A SUA COORDENAÇÃO O LINK DO REGULAMENTO DO SEU PROGRAMA, VIGENTE NO ATO DA SUA MATRÍCULA. NELES ESTÃO CONTIDOS TODOS OS SEUS DIREITOS E OS SEUS DEVERES. ALÉM DO REGULAMENTO, AS NORMATIVAS QUE REGE OS CURSOS E OS ALUNOS DE PÓS-GRADUAÇÃO SÃO:

- STRICTO SENSU (MESTRADO, MESTRADO PROFISSIONAL E DOUTORADO) RESOLUÇÃO CEPG 01/2006: <u>http://www.pr2.ufrj.br/pdfs/resolucaoCEPG2006\_01</u>
- LATO SENSU (ESPECIALIZAÇÃO): RESOLUÇÃO CEPG 12/2020: <u>http://pr2.ufrj.br/pdfs/resolucaoCEPG2020\_12</u>
- RESIDÊNCIAS: RESOLUÇÃO CEPG 07/2017: <u>http://pr2.ufrj.br/pdfs/resolucaoCEPG2019\_07</u>
- REGIME DISCIPLINAR DA UFRJ: (http://www.procuradoria.ufrj.br/legislacao-1/legislacao-da-ufrj/regime-disciplinar-da-ufrj)

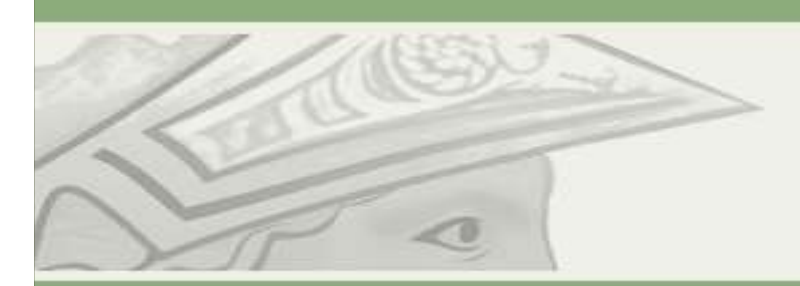

Pró-Reitoria de Pós-Graduação e Pesquisa Universidade Federal do Rio de Janeiro

#### **LEMBRE-SE**

PARA QUALQUER ASSUNTO RELACIONADO A SUA VIDA ACADÊMCIA, SEU CONTATO SERÁ SEMPRE COM A SECRETARIA DO SEU PROGRAMA/CURSO. INCLUINDO A ETAPA FINAL PÓS DEFESA: ENTREGA DE DISSERTAÇÃO/TESE, SOLICITAÇÃO DE EXPEDIÇÃO DO SEU DIPLOMA.

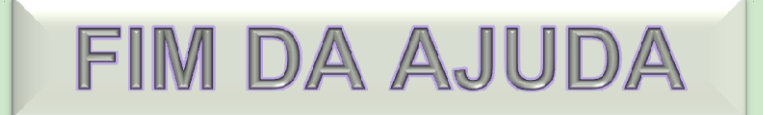